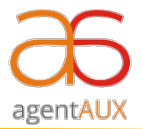

## Favourite Feature Guidelines

## Description:

You can now mark Company and as well as Policies as Favourite ( $\star$ ), which would stay at the top in the Dashboard for ease to access.

## Features:

- Easy to access the frequently used company instead of searching the long list.
- You can mark one or more policies as Favourite same as company.
- No need to do search or manually find the company or policy by scrolling.
- You can mark as Favourite and as well as unmark the Favourite a company or policy as per wish.
- Application would display Favourite Company or Policy section wise Health, PA, etc.

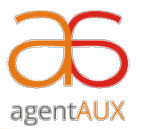

Steps to use - favourite feature on agentAUX Application

**Step 1:** Select the Star icon  $\star$  to mark a company as Favorite  $\star$ .

Step 2: Similarly, Select the Star icon  $\star$  to mark a Policy as Favorite  $\star$ .

(Refer the below image)

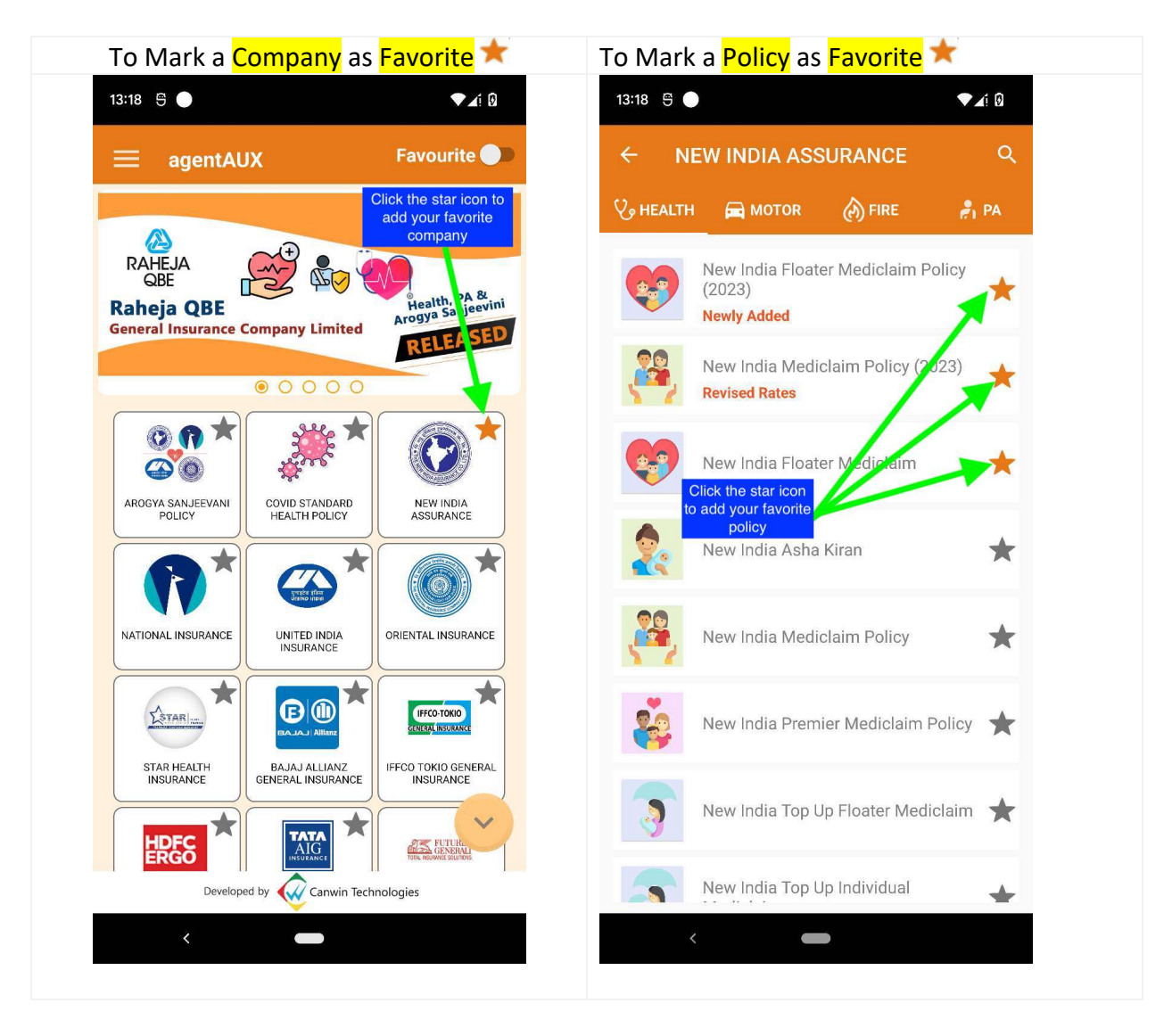

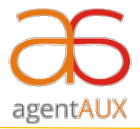

Step 3: You can mark 10 Companies (maximum) as favourite company.

Step 4: You can mark 20 Policies (maximum) as favourite policies.

**Step 5**: Now you can switch to Favourite company or policies by clicking Favourite button **Favourite** at the top.

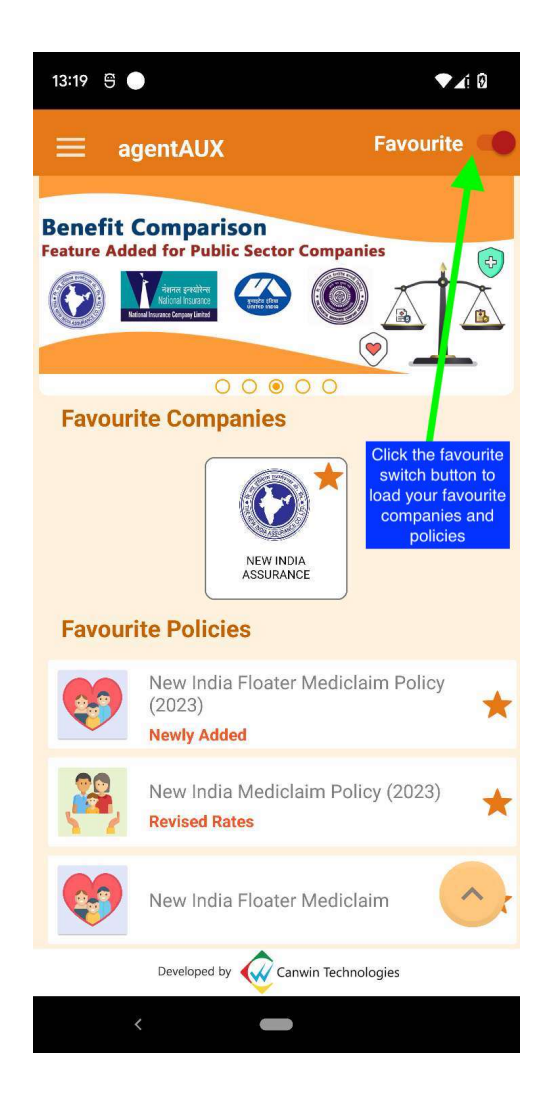

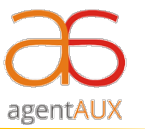

**Step 6**: You can unselect the Favourite icon **\***, to remove the Favourite Company or Policy.

| 15:00 😁                                                         | pb •                                           |              | <b>1</b> 0 |
|-----------------------------------------------------------------|------------------------------------------------|--------------|------------|
| ≡ a                                                             | gentAUX                                        |              |            |
| Benefit Comparison<br>Feature Added for Public Sector Companies |                                                |              |            |
| Are you want to remove the favourite company!!!                 |                                                |              |            |
| lavour                                                          | CAN                                            | EL REMOV     | 'E         |
|                                                                 | New India Floater Med<br>(2023)<br>Newly Added | claim Policy | *          |
|                                                                 | New India Mediclaim F<br>Revised Rates         | olicy (2023) | *          |
|                                                                 | New India Floater Med                          | claim        | ×,         |
|                                                                 | Developed by 🕢 Canwin Teo                      | nnologies    |            |

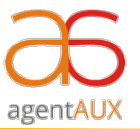

**Step 7:** You can toggle favourite switch button at the top to view all the companies and policies on the dashboard page.

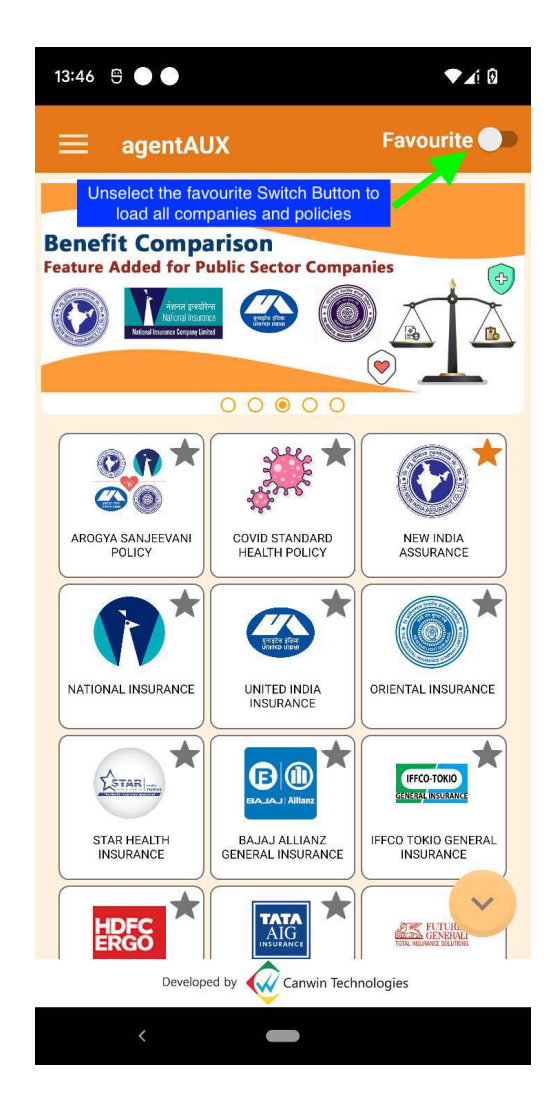